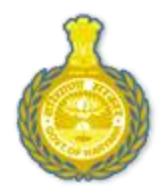

## **DEPARTMENT OF HIGHER EDUCATION, HARYANA**

## **ONLINE ADMISSIONS**

2019-20

## User Manual

URL: <u>http://www.online.highereduhry.com</u>

#### **OVERVIEW**

The Department of Higher Education, Haryana is a unit of the Government of Haryana, India that caters to all the universities and affiliated colleges in the state of Haryana.

This document is a user manual for filling of the online application form for admission to Govt., Govt. Aided and Self Financed colleges in the state of Haryana. The audience for the document includes both, the students and the admins in the colleges. Assuming the audience is not technically savvy, the user manual is designed in an easy to use manner.

#### **INTRODUCTION**

HIGHER EDUCATION ONLINE ADMISSION is a web portal for online admission to all the colleges of Haryana. The Web Portal of Higher Education Department has been designed and developed to create a transparent and flexible informative database.

The purpose of the portal is to propagate information relevant to the user. The Department of Higher Education supervises this portal.

#### SALIENT FEATURES

- Transparency to the admission process.
- Dashboard for Quick Information retrieval.
- Real Time Student Admission Monitoring & Tracking.
- Search and Locate Colleges.
- Integrated database

#### **BENEFITS OF THE SYSTEM**

- Online easy and quick admission to various courses.
- Generation of online merit list.
- Support Cells available for the students so as to handle the queries
- Admission System also electronically notifies candidates about the outcome of the admission through SMS and E-Mail Alerts.
- The entire admission process has been digitized.

### Image 1. LOGIN PAGE

| nstructions                                                                                                    | Sign In                                                                                                    |
|----------------------------------------------------------------------------------------------------|----------------------------------------------------------------------------------------------------|
| <ol> <li>New users: Please click on "New Registration " button to register.</li> <li>Already registered users : Please enter Registration Number and Password; click on "Login" and continue.</li> <li>Forgot Password: Click on "Forgot Password" to generate new password.</li> </ol>                                      | Registration Number                                                                                                    |
| 1. नये यूजर (New User) : "New Registration" वटन पर क्लिक कीजिये और फॉर्म अनुसार अपने वारे में ज़रूरी सुचना<br>भरिये ।<br>2. यदि आप पहले ही पंजीकृत/registered हैं, तो अपना पंजीकरण नंबर और पासवर्ड दर्ज करें । "लॉग इन" वटन पर क्लिक करें ।<br>3. यदि आप अपना पासवर्ड भूल गए हैं, तो "Forgot Password" वटन पर क्लिक कीजिये । | Password<br>Enter the sum of given 2 numbers<br>11 + 3 =                                                                    |
|                                                                                                    | Stay signed in     Please note that website is compatible with IE 9, 10, 1     Latest Chrome, Latest Firefox, Latest Safari |

#### INSTRUCTIONS

- 1. When you open the Online Admissions URL, click on **New Registration** if you are a new user. You will be redirected to a NEW REGISTRATION PAGE (As shown in Image 2.).
- 2. If you are already registered user, login using username and password.
- 3. Fill Captcha as instructed.

### Image 2: REGISTRATION PAGE

| 1                                                                                                    |                                                                                                    |                                                                                                    |                                                                                       | 3                                                                                                    | 4                                                             |   |
|----------------------------------------------------------------------------------------------------|----------------------------------------------------------------------------------------------------|----------------------------------------------------------------------------------------------------|---------------------------------------------------------------------------------------|----------------------------------------------------------------------------------------------------|---------------------------------------------------------------|---|
| Registration                                                                                                    | Onli                                                                                                    | ne Admission                                                                                           | Form                                                                                  | Choice of Courses                                                                                                    | Fee Payment                                                   |   |
| Step One - Online Registration form                                                                                                    |                                                                                                    |                                                                                                    |                                                                                       |                                                                                                    |                                                               |   |
| English                                                                                                    | Hindi                                                                                                    |                                                                                                    |                                                                                       |                                                                                                    |                                                               |   |
| INSTRUCTIONS FOR REC                                                                                                    | SISTRATION FO                                                                                                    | ORM FILLI                                                                                              | NG                                                                                    |                                                                                                    |                                                               |   |
| Enter Candidate's Name as por your     Enter Date of Birth as per 10th mark     Fill your own mobile no to receive     Fill Email-Id (preferably if available)     S. If your Father/ Mother/ Parents are d     Once you click on the Register buttor     C. Candidate can login using Registratic     Territorial jurisdiction of the affilia     Please ensure that the course cho | 10+2 mark sheet<br>sheet / birth certificate<br>SMS alert<br>acceased, please affix "<br>a, Your REGISTRATIO<br>an Number and Passwe<br>ting university may va-<br>sen for admission ful | Late" before the<br>N NUMBER will<br>ord. Click on the<br><b>ary as per the n</b><br>fills the require | name.<br>be displayed or<br>'Login' button g<br>otification of s<br>d eligibility coi | your screen and the same will be sent on your<br>iven at the top most corner of the website.<br>tate government as and when notified<br>ditions of the affiliating university                                                                                                    | registered mobile number.                                     |   |
| Note : Please fill all the deta<br>नोट: कृपया सभी विवरण ब्यान से भरे व                                                                                                    | ils carefully. This v<br>व्यॉकि यह मेरिट लिस्ट को                                                                                                    | will affect the<br>। प्रभावित करेगा                                                                    | merit list.                                                                           |                                                                                                    |                                                               |   |
|                                                                                                    |                                                                                                    | Cand                                                                                                   | idate Deta                                                                            | is / उम्मीदवार का विवरण                                                                                                    |                                                               |   |
| बारहवीं बोर्ड रोल नंबर *<br>(10+2 Board Roll No)                                                                                                    | बारहवीं बोर्ड *<br>(10+2 Board                                                                                                    | )                                                                                                    |                                                                                       |                                                                                                    | बारहयीं उसीर्ण होने का वर्ष *<br>(Year of Passing 10+2 Exams) |   |
| Enter Roll Number                                                                                                    | Select Bo                                                                                                    | oard                                                                                                   |                                                                                       | ~                                                                                                    | Select Passing Year                                           |   |
| आवेदक का पूरा नाम <sup>*</sup><br>(Candidate's Full Name)                                                                                                    |                                                                                                    |                                                                                                    |                                                                                       | लिंग *<br>(Gender)                                                                                                    |                                                               |   |
| Enter Candidate's Full Name                                                                                                    |                                                                                                    |                                                                                                    |                                                                                       | Please Select Gender                                                                                                    |                                                               |   |
| पिता का नाम<br>(Catharia Mana)                                                                                                    |                                                                                                    |                                                                                                    |                                                                                       | माता का नाम                                                                                                    |                                                               |   |
| Enter Father's Name                                                                                                    |                                                                                                    |                                                                                                    |                                                                                       | Enter Mother's Name                                                                                                    |                                                               |   |
| मोबाइल नंबर                                                                                                    |                                                                                                    |                                                                                                    |                                                                                       | इ - मेल आईडी                                                                                                    |                                                               |   |
| (Mobile Number)                                                                                                    |                                                                                                    |                                                                                                    |                                                                                       | (Email Id)                                                                                                    |                                                               |   |
| न विधि <sup>•</sup>                                                                                                    | . Human                                                                                                    |                                                                                                    |                                                                                       | आरक्षण जरेणी · *                                                                                                    |                                                               |   |
| (Date of Birth)                                                                                                    |                                                                                                    | Vear                                                                                                   |                                                                                       | (Reservation Category)                                                                                                    |                                                               |   |
| Select Day • Sel                                                                                                    | ect Month 🔹                                                                                                    | Select Yes                                                                                             | ar 🔻                                                                                  | Please Select Category                                                                                                    |                                                               |   |
| पासयर्ड*<br>(Password)                                                                                                    |                                                                                                    |                                                                                                    |                                                                                       | पासवर्ड फिर से लिखेँ<br>(Retype-Password)                                                                                                    |                                                               |   |
| Enter Password between 6 to 12 cha                                                                                                    | racters                                                                                                    |                                                                                                    | ۵                                                                                     | Retype-Password between 6 to 12 chara                                                                                                    | acters                                                        | 0 |
|                                                                                                    |                                                                                                    |                                                                                                    |                                                                                       |                                                                                                    |                                                               |   |
| (Nationality)                                                                                                    |                                                                                                    |                                                                                                    |                                                                                       | Other 💿 Indian                                                                                                    |                                                               |   |
| Department will use Aadhaa<br>আমাৰ ফাৰ্ড গৰুৰ<br>(Aadhaar Card Number)<br>Enter Aadhaar Card Number<br>Confirm Aadhaar Card Number<br>(I am willing to share my Aadha                                                                                                    | r Card Details fo                                                                                                    | r Scholarshi                                                                                           | ip benefits                                                                           |                                                                                                    |                                                               |   |
| क्या आपके पास मलदाता आईडी कार्ड हैं? *<br>(Do you have Voter ID Card?)                                                                                                    |                                                                                                    |                                                                                                    |                                                                                       | <b>○</b> × ● ×                                                                                                    |                                                               |   |
| क्या आप कश्मीरी प्रवासी हैं? *<br>(Are you a Kashmiri Migrant?)                                                                                                    |                                                                                                    |                                                                                                    |                                                                                       | <b>○</b> ✓ <b>●</b> ×                                                                                                    |                                                               |   |
| क्या आप अल्पसंख्यक वर्ग से हैं? •<br>(Do you belong to any minority?)                                                                                                    |                                                                                                    |                                                                                                    |                                                                                       | ○ -  ● ×                                                                                                    |                                                               |   |
| क्या आप हरियाणा के निवासी है? •<br>(Are you a Resident/Domicile of Haryar                                                                                                    | ia?)                                                                                                    |                                                                                                    |                                                                                       | ○ × ○ ×                                                                                                    |                                                               |   |
| सामने दिए गये डब्बे में दोनों अंको का जोड़ लिखे   •<br>(Please add given 2 number and Enter                                                                                                    | Sum in the Box)                                                                                                    | व्यान वाली है - 🔺                                                                                      |                                                                                       | 5 + 18 =                                                                                                    |                                                               |   |
| मर दारा प्रजाकरण के लिए दर्ज का गयी सभे                                                                                                    | । सूचना मरा जानकारी के अनु                                                                                                    | त्यार सहा है। 🔹                                                                                        |                                                                                       | and and a local state of the state of the st |                                                               |   |

- 1. Enter all the details asked for in the above shown registration form.
- 2. \* marked fields are mandatory.
- 3. For students from Bhiwani Board: Most of the details will be pre fetched.
- 4. Aadhaar Card Number: Enter valid 12 digit Aadhaar Card Number if you belong to Reserved category and want to apply for scholarship.
- 5. Category: A new category has been introduced within the general category: EWS( Economically weaker Section). Please choose Category carefully .
- 6. Type and retype the password. The password should be 6 to 12 characters/digits.
- 7. Click on the Tick or Cross checkbox if you are or you aren't a domicile of Haryana, respectively. This will affect scholarship.
- 8. Once you have completely filled the form, read the text towards the end of the page. It is mandatory to accept the terms and conditions to submit the form. Click on the checkbox to accept them.
- 9. Once the form is completed, Click on Register. A pop-up screen will appear (As shown in the next Image).

#### Image 2: REGISTRATION NUMBER

| आपने सफलतापूर्वक पंजीकरण कर लिया है।                                    | You have registered successfully.                                                     |
|-------------------------------------------------------------------------|---------------------------------------------------------------------------------------|
| कृपया अपना पंजीकरण नंबर सुरक्षित रूप से ऑनलाइन आवेदन फार्म के लिए रखें। | Please retain your registration number for applying through online                    |
| आपकी पंजीकरण संख्या ह <mark>ै R195037922870</mark>                      | application form                                                                      |
| आपके पंजीकृत मोबाइल नंबर पर पंजीकरण नंबर भेज दिया गया है                | Your registration no. is : R195037922870                                              |
|                                                                         | SMS notification has been sent on your registered mobile no for your future reference |

#### Click here to Continue

- 10. An SMS notification will be sent to your registered mobile number.
- 11. The applicant should note-down the registration No. generated after clicking on register button.
- 12. Memorize your registration number and password for future logins and references.
- 13. Make sure to fill in the Gender and Category correctly in first attempt. It will not be editable afterwards.
- 14. Click here to Continue. You will be redirected to the next step i.e. Apply Online.

#### **APPLY ONLINE**

#### **Image 3: PERSONAL DETAILS**

| Personal Details                             | Residential/Corresp | ondence Address                                    | General Details | Education Qualification                                                  | Declaration                                   |
|----------------------------------------------|---------------------|----------------------------------------------------|-----------------|--------------------------------------------------------------------------|-----------------------------------------------|
| शवेदक का पूरा नाम'<br>Candidate's Full Name) |                     | पिता का नाम"<br>(Father's Name)                    |                 | Upload Image"                                                            | Upload Signature*                             |
| JAGRAJ                                       |                     | GURMESH SINGH                                      |                 | Choose file Image.png                                                    | Choose file Signature.prg                     |
| ाता का माम"<br>Mother's Name)                |                     | जन्म तिथि <sup>*</sup><br>(Date of Birth)          |                 |                                                                          | 1.                                            |
| WARINDER KAUR                                |                     | 07/02/2001                                         |                 |                                                                          | nn                                            |
| संग *<br>Gender)                             |                     | इ - मेल आईडी<br>(Email ld)                         |                 |                                                                          | 1                                             |
| Male                                         | •                   | JAGRAJ@MAIL.COM                                    |                 |                                                                          |                                               |
| राधार कार्ड नंबर<br>Aadhaar Number)          |                     | मोबाइल नंबर <sup>*</sup><br>(Mobile Number)        |                 | वैवाहिक स्थिति: "<br>(Marital Status)                                    |                                               |
| XXXXXXXXX7843                                |                     |                                                    |                 | Select Marital Status                                                    |                                               |
| रेता का व्यवसाय *<br>Father's Occupation)    |                     |                                                    |                 |                                                                          |                                               |
| Select Occupation                            | *                   |                                                    |                 |                                                                          |                                               |
| र्ग का व्यवसाय"<br>Mother's Occupation)      |                     | अभिभावक का नाम<br>(Guardian's Name)                |                 |                                                                          |                                               |
| Select Occupation                            | ٣                   |                                                    |                 |                                                                          |                                               |
| ইরলাহল নাঁহর<br>Landline No. )               |                     | अभिभावक मोबाइल नंबर<br>(Parent/Guardian's Mobile ! | lumber )        | অপিশাৰক ইদাঁল আইবী<br>(Parent/Guardian's Email ID)                       |                                               |
| + 91 -                                       |                     | + 91 -                                             |                 |                                                                          |                                               |
| का सम्पूह<br>Blood Group)                    |                     | धर्म<br>(Religion)                                 |                 | वरिवार की वार्षिक आय (प्रमाग पत्र के अ<br>Annual Family Income (As per C | नुसार) (रु । में)"<br>ertificate) (In Rs.) ?? |
| Select Blood Group                           | ٠                   | Select Religion                                    |                 | <ul> <li>Eg. for 2.5 Lakhs Enter 25000</li> </ul>                        | 0                                             |

- 1. Enter all the details required by the application form.
- 2. \* marked fields are mandatory.
- 3. Mention your valid mobile number so as to allow you to receive all the information.
- 4. On the top right corner, upload the photo and signature. The size of the photo will be auto adjusted.
- 5. **ANNUAL FAMILY INCOME** In this field, kindly fill the exact and valid annual income as it will be verified during the admission.
- 6. Click on Next. You will be directed to the second step of the online application form i.e. Residential/Correspondence Address.

### Image 4: RESIDENTIAL/CORRESPONDENCE ADDRESS

| Personal Details Residential/Corres                                                                                                    | pondence Address General Details                                                                                                    |        | Education Qualification                                                           | Declaration |
|----------------------------------------------------------------------------------------------------|----------------------------------------------------------------------------------------------------|--------|-----------------------------------------------------------------------------------|-------------|
| बर का पत्ता : *<br>Street Address-1)                                                                                                    | घर का पता :<br>(Street Address-2)                                                                                                    |        | पिन कोड : <sup>*</sup><br>(Pincode)                                               |             |
| House No 39,Panchkula                                                                                                    | Sector 23 A                                                                                                    |        | 160023                                                                            |             |
| হয়°<br>Country)                                                                                                    | राज्य <sup>*</sup><br>(State)                                                                                                    |        | जिला <sup>*</sup><br>(District )                                                  |             |
| INDIA 🔻                                                                                                    | HARYANA                                                                                                    | •      | PANCHKULA                                                                         |             |
| ाहसील<br>Tehsil)                                                                                                    | शहर/करुबा/गाँव<br>(City/Town/Village )                                                                                                    |        |                                                                                   |             |
|                                                                                                    |                                                                                                    |        |                                                                                   |             |
| PANCHKULA <b>•</b><br>स्या आपका पत्तराचार और आवसीय पता एक ही है?*<br>Is Correspondence as per residential address? )                                                                                                    | ALIPUR                                                                                                    | v      |                                                                                   |             |
| PANCHKULA   प्रया आपका पत्त्राचार और आवसीय पता एक ही है?*<br>(Is Correspondence as per residential address?)           Correspondence Address :           arx का पता: *           (Street Address-1)                                                                                                    | ALIPUR <ul> <li>Yes</li> <li>No</li> </ul> घर का पता :<br>(Street Address-2)                                                                                                    | Ŧ      | पिन कोड :*<br>(Pincode)                                                           |             |
| PANCHKULA                                                                                                    | ALIPUR <ul> <li>Yes</li> <li>No</li> </ul> घर का पता :<br>(Street Address-2) Sector 23 A                                                                                                    | •<br>• | पिन कोड : <sup>*</sup><br>(Pincode)<br>160023                                     |             |
| PANCHKULA    PANCHKULA    PANCHKULA     PANCHKULA                                                                                                    | ALIPUR  Yes No  पर का पता : (Street Address-2)  Sector 23 A  राज्य* (State)                                                                                                    | •      | पिन कोड :*<br>(Pincode)<br>160023<br>जिला*<br>(District )                         |             |
| PANCHKULA       ग्या आपका पत्त्राचार और आवसीय पता एक ही है?'<br>[Is Correspondence as per residential address? ]       Correspondence Address :       ग्रेंटिंग्स्टर Address :       ग्रेंटिंग्स्टर Address :       अर का पता: *       [Street Address-1]       House No 39,Panchkula       तेर्व'       (Country)       INDIA | ALIPUR  Yes No  Read and the second second | Y      | पिन कोड :<br>(Pincode)<br>160023<br>जिला <sup>*</sup><br>(District )<br>PANCHKULA |             |
| PANCHKULA     •       म्या आपका पत्त्राचार और आवसीय पत्ता एक ही है?*     :       Is Correspondence as per residential address? )     :       Correspondence Address :       Rr का पत्ता: *       Street Addresss :       House No 39,Panchkula       Rr की       INDIA       *       IRDIA                                     | ALIPUR                                                                                                    | •<br>• | पिन कोड :<br>(Pincode)<br>160023<br>जिला<br>(District )<br>PANCHKULA              |             |

- 1. The page above requires you to fill your residential details.
- 2. If the residential and correspondence address i.e. permanent and temporary address is same, click on Yes box next to the question under the residential field. The system will automatically copy the address to the Correspondence Address field.
- 3. If the two addresses are not same, click on No and Re-enter the Correspondence Address.
- 4. Click on Next. A preview form will appear allowing you to make changes or save the data.

### Image 5: GENERAL DETAILS

| <ul> <li>Online Application Form (General Details)</li> </ul> |                       |                                                      |                 |   |                                                                    |
|---------------------------------------------------------------|-----------------------|------------------------------------------------------|-----------------|---|--------------------------------------------------------------------|
| Personal Details                                              | Residential/Correspor | ndence Address                                       | General Details |   | Education Qualification Declaration                                |
| राष्ट्रीयता के प्रकार:"<br>(Nationality Type)                 |                       | आरक्षण श्रेणी :*<br>(Reservation Category)           |                 |   | जाति श्रेणी<br>(Caste Category)                                    |
| Indian                                                        | *                     | General                                              |                 | * | GENERAL                                                            |
| जाति <sup>*</sup><br>(Caste)                                  |                       | बीपीएल कार्ड नंबर<br>(BPL Card Number)               |                 |   | परिवहन के साधन<br>(Mode of Transport)                              |
| Select Caste                                                  | -                     |                                                      |                 |   | Select Transport Mode                                              |
| वर्ष के अंतराल (यदि कोई)<br>(Gap Year (lf any))               |                       | छात्रावास की आवश्यकता है ?<br>(Do you Need a Hostel? | )               |   |                                                                    |
|                                                               |                       | No                                                   |                 | ۳ |                                                                    |
| आईएफएससी कोड द्वारा बैंक खोजें<br>(Search Bank by IFSC Code)  | Search                |                                                      |                 |   |                                                                    |
| बैंक <sup>*</sup><br>(Bank)                                   |                       | बैंक राज्य<br>(Bank State)                           |                 |   | बैंक शाखा (आईएफएससी कोड) <sup>*</sup><br>(Bank Branch (IFSC CODE)) |
| HDFC Bank Ltd                                                 | -                     | HARYANA                                              |                 | - | INDUSTRIAL AREA - CHANDIGARH, (HDFC0000873)                        |
| बैंक खाता संख्या *<br>(Bank Account Number)                   |                       |                                                      |                 |   |                                                                    |
| 0986273242343345                                              |                       |                                                      |                 |   |                                                                    |
|                                                               |                       |                                                      |                 |   | Previous Preview                                                   |

- 1. All fields marked with \* sign in red are mandatory.
- 2. Choose your category from the drop-down. The caste field box will show castes according to the category selected from the Category drop down list.
- 3. The bank details are for scholarship purpose.
- 4. Gap year (If any) should be mentioned only in numerical format.
- 5. Click on Next and a preview form will appear.

#### **Image 6: EDUCATIONAL QUALIFICATION**

| Personal [                                           | Details                          | Residential/Corres                                                       | pondence Address                                |                                         | Genera            | l Det          | ails             | 2    | Education Qua      | dification               | Declarati                        | on                          |
|------------------------------------------------------|----------------------------------|--------------------------------------------------------------------------|-------------------------------------------------|-----------------------------------------|-------------------|----------------|------------------|------|--------------------|--------------------------|----------------------------------|-----------------------------|
| ote: Please ensu<br>आवेदकर्ता ध्यान रखें वे          | re that the c<br>रु दाखिले के लि | ourse chosen for admission fu<br>ए चुने गए कोर्स अफिलिएटिंग यूनिवर्सिर्ट | ılfills the required<br>ो के पात्रता क्राइटेरिग | eligibility condi<br>या को पूरा करते है | tions of the<br>) | affi           | liating Universi | ity  |                    |                          |                                  |                             |
| भाप किस योग्यता के लिए<br>For which qualific         | आवेदन कर रहे है<br>ation are you | UG UG                                                                    |                                                 |                                         |                   |                |                  |      |                    |                          |                                  |                             |
| Educational Quali<br>Applicants shot                 | ification<br>uld fill in th      | e total marks of best five su                                            | bjects scored in                                | the 10th and 1                          | L0+2 quali        | fyin           | g exam)          |      |                    | अंक तालिका<br>(Enter you | के अनुसार अपने<br>Ir marks as pe | अंक दर्ज करें<br>r mark she |
| xam Passed                                           | Optional                         | Univ/Board                                                               | School/College                                  | Registration /<br>Roll No.              | Result,<br>status |                | Passing Year     | CGPA | Marks<br>Obt./CGPA | Max. Marks*              | Subjects                         | Percenta                    |
| Select Qualifice 🔻                                   |                                  | Select University/Board 👻                                                | Enter Schot                                     | Enter roll                              | Pass              | •              | Passing Y        |      | obtained           | Max Mai                  | Subjects                         | Percer                      |
| Select Qualific: 🔻                                   |                                  | Andhra Pradesh Board ( 👻                                                 | Enter Schol                                     | 124764                                  | Pass              | Ŧ              | 2017             |      | obtainec           | Max Mai                  | Subjects                         | Perce                       |
| Select Qualific: 🔻                                   |                                  | Select University/Board 👻                                                | Enter Schor                                     | Enter roll                              |                   | v              | Passing Y        |      | obtainec           | Max Mai                  | Subjects                         | Perce                       |
| Best of Five \$           Mandatory           Sr No. | Subject Mark                     | s:<br>bject                                                              |                                                 |                                         | M                 | arks           | Obtained         |      |                    | Maximum Marks            | X                                |                             |
| 1                                                    | 5                                | elect Subject                                                            |                                                 |                                         | •                 | obta           | ined Marks       |      |                    | Max Marks Ma             | rks                              |                             |
| 2                                                    | 5                                | select Subject                                                           |                                                 |                                         | •                 | obtained Marks |                  |      | Max Marks Marks    |                          |                                  |                             |
| 3                                                    | s                                | select Subject                                                           |                                                 |                                         | •                 | obtained Marks |                  |      |                    | Max Marks Marks          |                                  |                             |
|                                                      |                                  | select Subject                                                           |                                                 |                                         | obtained Marks    |                |                  |      | Max Marks Marks    |                          |                                  |                             |
| 4                                                    |                                  | elect Subject                                                            |                                                 |                                         |                   | opta           | ined marks       |      |                    |                          |                                  |                             |
| 5                                                    | 5                                | elect Subject                                                            |                                                 |                                         | • [               | obta           | ined Marks       |      |                    | Max Marks Ma             | rks                              |                             |

- 1. This page requires the Educational Qualification details of the candidate to calculate Best of Five subject marks.
- 2. Fields marked with **\*** are mandatory.
- 3. Select the course type you want to apply from the drop down.
- 4. Enter your Class 10 details first.
- 5. For Class 12, Roll Number , Board and Passing year will be auto fetched from your Registration Number. In case you want to change it, please call helpdesk.
- 6. Enter Exam Passed, School name and Result status for class 12.
- 7. Go to "Best of Five" grid and enter subject details (i.e Subject Name along with Marks obtained in that particular subject) of qualifying exam to calculate best of five subject

marks.Percentage will be calculated automatically.

- 8. You can enter marks for any five subjects.
- 9. Students from Bhiwani Board do not need to enter marks. Their marks will be pre fetched and their percentage will be calculated automatically.
- 10. In case of grading system, select the CGPA checkbox; enter your grades; the system will automatically calculate the percentage.
- 11. If you have any additional degrees/ diplomas, please use the third row in the Educational Qualification grid and check the box in optional column.

#### Image 7: WEIGHTAGE

| The following questions are very important.Kindly fill carefully.<br>निम्नलिखित प्ररत्न बहुत महत्वपूर्ण है[कृपया सावधानी से भरे]          |    | 0          |
|----------------------------------------------------------------------------------------------------|----|------------|
| Recipients of National Talent Award from the NCERT* ((5 Marks))                                                                           | •• | <b>•</b> × |
| a) N.C.C Cadets who possess the 'B' Certificate OR                                                                                        | 0. | • *        |
| b) Holders of Bharat Scouts & Guides Certificate awarded by the President of India (for admission to under graduate courses only ).<br>OR |    |            |
| C) Sports Weightage for Admission to the UG Courses Including Law 3-year.*<br>((5 Marks)                                                  |    |            |
| Have You Passed your 10+2 from a Rural Area of Haryana?*<br>((5 Marks))                                                                   | •  | <b>•</b> × |

- 1. The above are the weightage questions. For each weightage, 5 percent marks shall be given which shall be added to the applicants' total percentage and thus, a merit list will be prepared.
- 2. The weightage marks are given based on extra-curriculars performed or participated in by the students.
- 3. You can avail a maximum of 10 percent for weightage.
- 4. Students from 10+2 commerce will automatically get 5 % weightage added to their marks.
- 5. The applicant must have all the valid proofs and certificates to support their claims.
- 6. All students from Board of School Education, Haryana who have **not** applied for EWS/ NCC/ NSS or Sports weightage do not have to go to the college for verification of documents.
- 7. All other students , with or without weightage , have to get their documents verified from any college in which they have applied for admission from 21 June to 28 June 2019.
- 8. Click on Next to proceed.

#### **Image 8: DECLARATION**

#### Terms And Conditions

#### DECLARATION AND PLEDGE

1. I solemnly declare that the information detailed by me in the Admission Form is correct to the best of my knowledge and belief and nothing has been concealed therein. I also do undertake to abide by all the rules, regulation and instruction of the college and also of University. I am taking admission in the college and belief and nothing has been concealed therein. I also do undertake to abide by all the rules, regulation and instruction of the college and also of University. I am taking admission is the college and belief and nothing has been concealed therein. I also do undertake to abide by all the rules, regulation and instruction of the college and also of University. I am taking admission is the college and belief and my admission is cancelled by the university abinitio. Will abide by the orders of the University and forgo every right to claim for it. At usome every figs taking and also of the soft and the abide admission is cancelled by the university abinitio. Will abide by the orders of the University and forgo every right to claim for it. At usome every figs taking and abide admission by the college and being admission is cancelled by the university. Abide admission is cancelled by the university abide admission is cancelled by the university abide. Abide admission is cancelled by the university abide admission is cancelled by the university and forgo every right to claim for admission by and the take admission is cancelled by the university and the take admission is the college admission is cancelled by the university admission is cancelled by the university admission admission by admission is cancelled by the university admission is cancelled by the university admission is cancelled by the university admission is cancelled by the university admission is cancelled by the university admission is cancelled by the university admission is cancelled by the university admission is cancelled by the university admission is cancelled by the university admission is cancelled by the university admission i

2. I certify that I have not been disqualified by any Board/University for misconduct or for using unfair means or any other reasons.

मैं प्रमाणित करता हूं कि मुझे किसी भी बोर्ड / विश्वविद्यालय द्वारा दुर्व्यवहार के लिए या अनुचित साधनों या किसी अन्य कारणों का उपयोग करने के लिए अयोग्य घोषित नहीं किया गया है।

3. I declare that no criminal case is pending/lodging against me.

में घोषणा करता हूं कि मेरे खिलाफ कोई आपराधिक मामला लंबित / आवास नहीं है।

4. I will seek for subject change as per university guideline. However if any subject is discontinued due to deficient strength as per prescribed norms given in the prospectus, I undertake to opt my subject out of the remaining subjects

में दिशुविद्यालय दिशानिर्देय के अनुसार विषय परिवर्तन की तलाथ करूंगा। हालांकि यदि प्रॉस्पेक्टस में दिए गए निधारित मानदेशों के अनुसार कम शासिक के कारण कोई विषय बंद कर दिया गया है, तो में घेय दिषयों से अपना विषय चुनने का प्रयास करता हूं।

#### UNDERTAKING (Anti-Ragging)

1. I have read the relevant instructions/regulations against ragging as well as punishment. If found guilty, I will be responsible for the punishment/ procedure against me.

मैंने रेगिंग के साथ-साथ दंड के खिलाफ प्रासंगिक निर्देश / विनियम पढ़े हैं। अगर मैं दोषी पापा जाता हूं, तो मैं अपने खिलाफ दंड / प्रक्रिया के लिए जिम्मेदार होगा।

2. I undertake that merely uploading the application form/ Applying online for admission doesnot confirm the admission in the college. It is the procedure adopted for online admission and the admission will be confirmed after verification of all the details, documents etc. by the college authorities. मैं यह स्वीकार करता हूं कि प्रवेश के लिए अंगलाइन आवेल ये अपने करना कोलेज में प्रवेश को पूछि नहीं करता है। यह अंगलाइन प्रवेश के लिए अपनाई गई प्रक्रिया के और कोलेज अधिकारियों द्वारा सभी विवरणों, दस्तावेजों आदि के सायायन के बाद प्रवेश की पूछि की जाएगी।

#### UNDERTAKING/PLEDGE BY THE PARENTS/GUARDIAN

1. In case the said applicant is admitted. I parent/guardian of the applicant, do agree to bear responsibilities of the dues and prompt payments of the college fees and all other dues to indemnify the Government and this college to which the applicant in respect of all losses or expenses resulting from delay and failure to make any such payment or as the result of particulars given above proving incorrect at a later stage.

यदि आवेदक को भर्ती कराया गया है, तो में आवेदक के अभिभावक / अभिभावक / अभिभावक

2. I shall be responsible for the good conduct of my ward and also undertake that my ward will not take part in any activity which will not be in the interest of the college.

में अपने वार्ड के अच्छे आचरण के लिए जिम्मेदार हूं और यह भी स्वीकार करता हूं कि मेरा वार्ड किसी भी गतिविधि में हिस्सा नहीं लेगा जो कॉलेज के हित में नहीं होगा।

3. I am aware of the conditions for appearing in the university examination that my ward has to complete as per the University no

मुझे विश्वविद्यालय परीक्षा में शामिल होने की शतों के बारे में पता है कि मेरे वार्ड को विश्वविद्यालय मानदंडों के अनुसार पूरा करना है।

📃 l agree | मैं प्रमाणित करता / करती हूँ|

- 1. Read the Terms and Conditions carefully and click on the check box.
- 2. It is mandatory to accept the Terms and Conditions to submit the form.
- 3. Click on Next after accepting the Terms and Conditions.

### 7. CHOICE OF COURSES

### Image 9: CHOICE OF COURSES

| <ul> <li>Online Application form (Choice of Courses)</li> </ul>         |                                                 |                                                                                                    |
|-------------------------------------------------------------------------|-------------------------------------------------|----------------------------------------------------------------------------------------------------|
| English                                                                 | Hindi                                           |                                                                                                    |
| INSTRUCTIONS TO FILL CHOICE O                                           | OF COURSES                                      |                                                                                                    |
| 1. You can choose a maximum of five colleges.                           |                                                 |                                                                                                    |
| 2. You can choose a maximum of five courses in each                     | college.                                        |                                                                                                    |
| 3. A pop up will appear with all subject combinations for               | or that course. Only the options selected by y  | /ou will appear in the preference grid                                                                     |
| 4. Please select the maximum number of combination                      | s for confirmation of your admission otherwis   | e your claim of admission towards that course will be restricted as per your selected subject combination. |
| 5. Once you have selected all the colleges and course                   | s, you will be able to sort your college/course | e/combinations in the preference grids by dragging and dropping method.                                    |
| 6. You can change preferences as many times as you                      | like till the 28th of June.                     |                                                                                                    |
| 7. If you want to delete a choice of college/course ,pre                | ss X for the college/course in the preference   | grid. It will be deleted from your list.                                                                   |
| 8. You cannot delete the college for which payment ha                   | is been done                                    |                                                                                                    |
| 9. If you have already selected five courses in a colleg                | e and you want to change a course, you will     | have to delete an existing course and add a new course.                                                    |
| 10. The merit list will be made based on your selection                 | in the preference grid.                         |                                                                                                    |
| 11. Application Fees                                                    |                                                 |                                                                                                    |
| <ul> <li>Male All Category and SC (Non Haryana Do</li> </ul>            | micile) is Rs.150/- per college                 |                                                                                                    |
| <ul> <li>Male SC Category(Haryana Domicile) is Rs.</li> </ul>           | 75/-                                            |                                                                                                    |
| <ul> <li>Haryana Domicile and SC Applicant to uploa</li> </ul>          | d Documents.                                    |                                                                                                    |
| <ul> <li>Female Applicant does not have to pay fees.</li> </ul>         | i.                                              |                                                                                                    |
| <ol><li>You will have the option to add any college (upto fiv</li></ol> | e) at a later stage (within the timeframe of ap | iplication) and pay for that college application.                                                          |
| College/Course preference grid :                                        |                                                 |                                                                                                    |
| Je control protocologica :                                              |                                                 | Please click here to view course wise college fee                                                          |
| District                                                                | College                                         | Course Papilion                                                                                            |

# **1.** Eligibility criteria will be auto checked by the system. Students will receive only those courses for which they are eligible as per their 10+2 subjects

Select Course Section

2. Select the district, college and the course from the drop down and click "Add to List".

3. A pop up will open. You can now select combinations within that course. All the combinations within that course will be automatically ticked for you. Please uncheck the boxes for combinations that you do not want to study.

4. You should choose the maximum number of combinations to ensure your seat in that particular course/ college.

5. Press " Add". the pop up closes and the course and subject combinations will be added to your list.

6. A preference grid will be generated with your choice of college and course. You can shuffle your preferences.

- 7. Use to delete college/ course.
- 8. Use to

to edit combinations in a course.

Select College

9. Use to view subject combinations.

10. You can use drag and drop to change your preference of college/ course and you

can also drag and drop combinations within the course

11. You can also add (upto 5) or delete a course within a college. you can choose up to five colleges and up to five courses in each college. You can choose a minimum of one and up to as many combinations as you want.

## Image 10: CHOICE OF COLLEGE/ COURSE/ SUBJECT COMBINATION

| District              |                        | College*       |          | Course Section*       |   |        |
|-----------------------|------------------------|----------------|----------|-----------------------|---|--------|
| Select District       | •                      | Select College |          | Select Course Section | * | Add to |
|                       |                        |                |          |                       |   |        |
|                       |                        |                |          |                       |   |        |
|                       |                        |                |          |                       |   |        |
|                       |                        | Droforon       | ee Crid  |                       |   |        |
|                       |                        | Preteren       | CO L-RIA |                       |   |        |
|                       |                        | Treferen       | ce ond   |                       |   |        |
| t 1 GOVT. COLLEGE, NA | RAINGARH (AMBALA) :- E | 3.Com-I        |          |                       | C | z × -  |
| t oovt. college, NA   | RAINGARH (AMBALA) :- I | 3.Com-1        |          |                       | C | Z × .  |

#### Image 10: DOCUMENT UPLOAD

| OTE:                                                                                                    |                                                                                                    |                                                                                                    |
|----------------------------------------------------------------------------------------------------|----------------------------------------------------------------------------------------------------|----------------------------------------------------------------------------------------------------|
| <ul> <li>All students from Board of School Education,</li> <li>All other students , with or without weightage<br/>PM. You will be eligible for Merit List only aft</li> </ul> | Haryana who have not applied for EWS/NTSE/NCC/NSS or Spor<br>, have to get their documents verified from any college in which 1<br>er document verification. | ts weightage do not have to go to the college for verification of documents.<br>they have applied for admission between 21 June 2019 and 29 June 2019 12:0             |
| <ul> <li>बोर्ड ऑफ स्कूल एजुकेशन, हरियाणा के सभी students</li> <li>अम्य सभी students को, बिना वेटेज के, अपने दस्तावे<br/>के बाद ही मेरिट सची के लिए योग्य होंगे।</li> </ul>    | जिभ्होंने ईडब्ल्यूएस / एनटीएसई / एनसीसी / एनएसएस या स्पोर्ट्स देटेज के<br>त्रो को किसी भी कॉलेज से सल्यापित कखाना होगा. जिसमें उन्होंने 21 जून 20:           | लिए आवेदन नहीं किया है, उन्हें दम्सावेजों के सत्यापन के लिए कॉलेज नहीं जाना है ।<br>19 और 29 जून 2019 12:00 बजे के बीच प्रवेश के लिए आवेदन किया हो । आप दस्लावेज सत्या |
|                                                                                                    |                                                                                                    |                                                                                                    |
| 10+2 DMC                                                                                                    | EWS Certificate                                                                                                    | Matric Certificate                                                                                                    |
| Browse No file selected.                                                                                                    | Browse No file selected.                                                                                                    | Browse No file selected.                                                                                                    |
|                                                                                                    |                                                                                                    |                                                                                                    |
|                                                                                                    |                                                                                                    |                                                                                                    |
|                                                                                                    |                                                                                                    |                                                                                                    |
| NO IMAGE<br>AVAILABLE                                                                                                    | NO IMAGE<br>AVAILABLE                                                                                                    | NO IMAGE<br>AVAILABLE                                                                                                    |
|                                                                                                    |                                                                                                    |                                                                                                    |
|                                                                                                    |                                                                                                    |                                                                                                    |
|                                                                                                    |                                                                                                    |                                                                                                    |

You will have to upload documents as required. Please keep required documents with you.

#### Image 11: REGISTRATION FEE

|                                              |                                                                              |        |                  | Total Fee: ₹ 150 |
|----------------------------------------------|------------------------------------------------------------------------------|--------|------------------|------------------|
| Select Payment                               | Option :                                                                     |        |                  |                  |
| Netbanking/ credi<br>debit card<br>Bill Desk | t/ Netbanking/credit/<br>debit card<br>HDFC<br>HDFC<br>register in calculate |        |                  |                  |
| Unpaid                                       |                                                                              |        |                  |                  |
| Govt. Postgradua                             | te College,Ambala Cantt. 1                                                   |        | Fe               | ee:₹150 🗾        |
|                                              | Sr No                                                                        | Course | Course Section   | Action           |
|                                              | 1                                                                            | B.A.   | BAI              | ×                |
| L                                            |                                                                              |        | Total Fee: ₹ 150 | PayNow           |

- 1. Application Fees
  - a. Male All Category and SC (Non Haryana Domicile) is Rs.150/- per college
  - b. Male SC Category(Haryana Domicile) is Rs. 75/-.
  - c. Haryana Domicile and SC Applicant to upload Documents.
  - d. Female Applicant does not have to pay fees.
- 2. You can pay the fee through available Online Payment option (Debit / Credit Cards / Internet Banking).
- 3. Once the student has paid their registration fee, a challan will be generated. Students are asked to carry their original documents and the challan receipt to the college during document verification (if applicable ) and after admission (first day of college)
- 4. You will not be able to delete college after paying fee. However you can change preferences within the college till 28th june 2019.
- 5. If you have chosen less than five colleges and want to add more later, you can add and pay the fee separately for additional colleges.

# NOTE: You can login to the portal later to view the Application Status, or take print of Application Form / Acknowledgement

We hope the manual has been of value to you. Please feel free to contact us with any question.